## Start a New Project with Keil MDK-ARM Version 5 and ST Micro Nucleo-F446RE

This tutorial is intended for starting a new project to develop software with ST Micro Nucleo-F446RE board (with **STM32F446RE MCU**) using Keil Microcontroller Development Kit for ARM (MDK-ARM) version 5.24a.

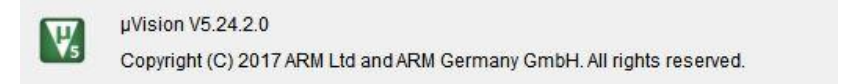

## Create a New Project in Keil MDK v5.24a

- 1. Launch Keil uVision IDE by double clicking on the icon
- 2. From menu, select Project>New uVision Project...

-

| File Edit View | Pro  | ject Flash Debug Peripherals Tools SVCS Window Help |           |
|----------------|------|-----------------------------------------------------|-----------|
| 🗋 💕 🖬 🥥 K      |      | New µVision Project                                 | 0 🏨 🖬 📲 🔌 |
|                |      | New Multi-Project Workspace                         |           |
| Project        |      | Open Project                                        |           |
|                | 1 -  | Close Project                                       | -         |
|                |      | Export                                              | •         |
|                |      | Manage                                              | •         |
|                |      | Select Device for Target                            |           |
|                |      | Remove Item                                         |           |
|                | \$   | Options Alt+F7                                      |           |
|                |      | Clean Targets                                       |           |
|                |      | Build Target F7                                     |           |
|                | 1000 | Rebuild all target files                            |           |
|                |      | Batch Build                                         |           |
|                |      | Translate Ctrl+F7                                   |           |
|                |      | Stop build                                          |           |

3. In the "Create New Project" dialog box, browse to a folder location where you would like to create your project folder, click "New folder".

| 🔣 Create New Project                                                                                                    | ×                      |
|----------------------------------------------------------------------------------------------------|------------------------|
| $\leftarrow$ $\rightarrow$ $\checkmark$ $\uparrow$ 🔚 $\diamond$ This PC $\diamond$ Desktop $\diamond$ $\checkmark$ $\Diamond$ | ) Search Desktop $ ho$ |
| Organize New folder                                                                                                    | :== <b>-</b> ?         |
| Public ^ Create a new folder.                                                                                                 | Date modified Type     |
| 🧢 This PC                                                                                                    |                        |
| 🔚 Desktop                                                                                                    |                        |
| Documents                                                                                                    |                        |
| 🐌 Downloads                                                                                                    |                        |
| 🚺 Music                                                                                                    |                        |
| E Pictures                                                                                                    |                        |
| 📳 Videos                                                                                                    |                        |
| 🐛 TI10664900J (C:)                                                                                                    |                        |
| Network                                                                                                    | ~                      |
| V <                                                                                                    | >                      |
| File name:                                                                                                    | ~                      |
| Save as type: Project Files (*.uvproj; *.uvprojx)                                                                             | ~                      |
|                                                                                                    |                        |
| ∧ Hide Folders                                                                                                    | Save Cancel            |

4. Type in a folder name, for example, we chose "blinky" for the folder name here, then click the "Open" button. This will create a folder named "blinky" to hold all the files for the new project. It will also take you inside that folder.

| 🔣 Create New Projec | t                                   |         |                         | ×         |
|---------------------|-------------------------------------|---------|-------------------------|-----------|
| ← → • ↑ 🖡           | > This PC > Desktop >               | ∨ Ö Sea | arch Desktop            | Ą         |
| Organize 👻 💦 Nev    | v folder                            |         | * ===<br># ===<br>* === | - ?       |
| Public              | ^ Name ^                            |         | Date modified           | Туре ^    |
| 🧢 This PC           | blinky                              |         | 4/8/2017 4:13 PM        | File fold |
| 📘 Desktop           |                                     |         |                         |           |
| Documents           |                                     |         |                         |           |
| Downloads           |                                     |         |                         |           |
| 🐌 Music             |                                     |         |                         |           |
| hictures            |                                     |         |                         |           |
| Videos              |                                     |         |                         |           |
| 💺 TI10664900J (     | C:)                                 |         |                         |           |
| Interview Network   |                                     |         |                         | ~         |
| <b>N</b> 0000000    | × <                                 |         |                         | >         |
| File <u>n</u> ame:  |                                     |         |                         | ~         |
| Save as type:       | Project Files (*.uvproj; *.uvprojx) |         |                         | $\sim$    |
|                     |                                     |         |                         |           |
| ∧ Hide Folders      |                                     |         | Open Ca                 | ancel     |

5. While in the project folder, type "blinky" in the File name field and click "Save" button. This creates a project with the project named "blinky". Although we used the same name for the project folder and the project, they do not have to be identical.

| 🐨 Create New Project                                                                                                  | Х                           |
|----------------------------------------------------------------------------------------------------|-----------------------------|
| $\leftarrow$ $\rightarrow$ $\checkmark$ $\uparrow$ 📜 $\rightarrow$ This PC $\rightarrow$ Desktop $\rightarrow$ blinky | ✓ Č Search blinky           |
| Organize  Vew folder                                                                                                  | 8== • ?                     |
| Public ^ Name                                                                                                    | Date modified Type          |
| 🗢 This PC                                                                                                    | No items match your search. |
| 🔚 Desktop                                                                                                    | ,                           |
| Documents                                                                                                    |                             |
| 🐌 Downloads                                                                                                    |                             |
| 🐌 Music                                                                                                    |                             |
| E Pictures                                                                                                    |                             |
| I Videos                                                                                                    |                             |
| 🐛 TI10664900J (C:)                                                                                                    |                             |
| I Network                                                                                                    |                             |
| × <                                                                                                    | >                           |
| File name blinky                                                                                                    | ~                           |
| Save as type: Project Files (*.uvproj; *.uvprojx)                                                                     | ~                           |
| ∧ Hide Folders                                                                                                    | Save Cancel                 |

6. The Project Wizard will prompt you to select the device type for the project target device. If you already installed the device software pack for STM32F446, skip to step 10. If you have not installed the device software pack for STM32F446 yet, this will be the time to do so. Click on the Pack Installer button to launch the software pack installation.

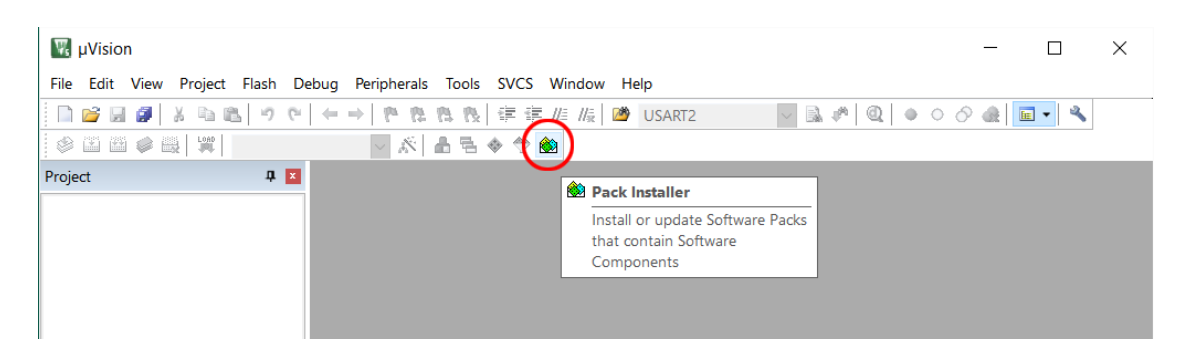

7. Select "Devices" tab and drill down to find "STM32F446", click on that device name and "Keil::STM32F4xx\_DFP" will appear on the right panel "Packs" tab. In the "Action" column, click on the "Install" button. The software pack will be downloaded, built, and installed. This may take some time. If ARM::CMSIS and Keil::ARM\_Compiler have update available (the Action has a yellow diamond with Update), click them.

| Devices Boards         | <u> </u>    | 1 Packs Examples                                                                                                    |              |                                 |
|------------------------|-------------|----------------------------------------------------------------------------------------------------|--------------|---------------------------------|
| Search: 🔹              | × 🖻         | Pack                                                                                                    | Action       | Description                     |
| levice /               | Summary     | Device Specific                                                                                                    | 2 Packs      | STM32F446 selected              |
| STMicroelectronics     | 970 Devices | E Keil::STM32F4xx_DFP                                                                                                    | 🚸 Install    | Microelectronics STM32F4 S      |
| 🗄 🤧 STBlueNRG Series   | 1 Device    | Keil::STM32NUCLEO_BSP                                                                                                    | 🤣 İnstall    | STMicroelectronics Nucleo Bo    |
| 🗉 🤧 STBlueNRG-1 Series | 1 Device    | 🖻 Generic                                                                                                    | 20 Packs     |                                 |
| STBlueNRG-2 Series     | 1 Device    | ARM::AMP                                                                                                    | 🔅 Install    | Software components for inte    |
| 🗉 🔩 STM32F0 Series     | 73 Devices  | ARM::CMSIS                                                                                                    | 😔 Update     | MSIS (Cortex Microcontroller    |
| E STM32F1 Series       | 95 Devices  | ARM::CMSIS-Driver_Validation                                                                                                    | 😵 İnstall    | CMSIS-Driver Validation         |
| 🗄 🍕 STM32F2 Series     | 46 Devices  | ARM::CMSIS-FreeRTOS                                                                                                    | 🚸 Update     | Bundle of FreeRTOS for Cortex   |
| 🗉 🍕 STM32F3 Series     | 70 Devices  | ARM::CMSIS-RTOS_Validation                                                                                                    | 📀 Install    | CMSIS-RTOS Validation           |
| STM32F4 Series         | 200 Devices | ARM::mbedClient                                                                                                    | 📀 Install    | ARM mbed Client for Cortex-     |
| 🖶 🔧 STM32F401          | 20 Devices  | ARM::mbedTLS                                                                                                    | 📀 Install    | ARM mbed Cryptographic an       |
| ± 🥙 STM32F405          | 5 Devices   | ARM::minar                                                                                                    | 🚸 Install    | mbed OS Scheduler for Corte     |
| 🕀 🥙 STM32F407          | 8 Devices   | Huawei::LiteOS                                                                                                    | 🔅 Install    | Huawei LiteOS kernel Softwar    |
| 😠 🕫 STM32F410          | 10 Devices  | Keil::ARM_Compiler                                                                                                    | 🚸 Update     | Beil ARM Compiler extension     |
| ⊕ 🥸 STM32F411          | 10 Devices  | Keil::Jansson                                                                                                    | 😵 Install    | Jansson is a C library for enco |
| F STM32F412            | 14 Devices  | Keil::MDK-Middleware                                                                                                    | 🚸 Up to date | Middleware for Keil MDK-Pro     |
| ⊕ 🥸 STM32F413          | 14 Devices  |                                                                                                    | 🚸 Install    | IwIP is a light-weight implem   |
| 😠 🕫 STM32F415          | 4 Devices   | Micrium::RTOS                                                                                                    | 📀 Install    | Micrium software componen       |
| E STM32F417            | 8 Devices   |                                                                                                    | 🚸 Install    | SharkSSL-Lite is a super small  |
| F STM32F423            | 7 Devices   | RealTimeLogic::SMQ                                                                                                    | 🚸 Install    | Simple Message Queues (SMG      |
|                        | 10 Devices  |                                                                                                    | 🔅 Install    | C Target Library for the redBlo |
| + % STM32F429          | 21 Devices  | t-thread::rtthread                                                                                                    | 🗇 Install    | rt-thread software componen     |
| FT M32F437             | 9 Devices   |                                                                                                    | 🚸 Deprecated | III DEPRECATED Product III YO   |
| + % STM32E439          | 14 Devices  | YOGITECH::fRSTL_STM32Fx                                                                                                    | 🚸 Deprecated | III DEPRECATED Product III YO   |
| TH 18 STM32E446        | 11 Devices  | Contraction of the Contraction of the Contraction o |              |                                 |
| + 918 STM32E469        | 21 Devices  |                                                                                                    |              |                                 |
| 5TM32E479              | 14 Devices  | •                                                                                                    |              |                                 |
|                        |             |                                                                                                    |              |                                 |

8. When the installation of the software pack is complete, the "Install" button changes to "Up to date" and the icon turns from grey to green.

| Devices Boards         |             | Þ        | Packs Examples                                                                 |                |                                     |  |
|------------------------|-------------|----------|--------------------------------------------------------------------------------|----------------|-------------------------------------|--|
| earch: 🔹               | × 🖻         |          | Pack                                                                           | Action         | Description                         |  |
| vice /                 | Summary     |          | Device Specific                                                                | 2 Packs        | STM32F446 selected                  |  |
| STMicroelectronics     | 970 Devices |          | Keil::STM32F4xx_DFP     Ereil::STM32NUCLEO_BSP                                 | 🚸 Up to date   | STMicroelectronics STM32F4 Serie    |  |
| 🗄 🍕 STBlueNRG Series   | 1 Device    |          |                                                                                | 🔅 Install      | STMicroelectronics Nucleo Board     |  |
| 🗉 🍕 STBlueNRG-1 Series | 1 Device    |          | Generic                                                                        | 20 Packs       |                                     |  |
| STBlueNRG-2 Series     | 1 Device    | 1        | ARM::AMP                                                                       | 🔅 Install      | Software components for inter pr    |  |
| + 🤻 STM32F0 Series     | 73 Devices  |          | ARM::CMSIS                                                                     | 🚸 Up to date   | CMSIS (Cortex Microcontroller Sol   |  |
| + 🛠 STM32F1 Series     | 95 Devices  |          | ARM::CMSIS-Driver_Validation                                                   | 🔹 İnstall      | CMSIS-Driver Validation             |  |
| + AS STM32F2 Series    | 46 Devices  |          | ARM::CMSIS-FreeRTOS                                                            | 🚸 Update       | Bundle of FreeRTOS for Cortex-M     |  |
| + 🤻 STM32F3 Series     | 70 Devices  |          | ARM::CMSIS-RTOS_Validation     ARM::mbedClient     ARM::mbedTLS     ARM::minar | 🚸 Install      | CMSIS-RTOS Validation               |  |
| = 🤻 STM32F4 Series     | 200 Devices |          |                                                                                | 🚸 Install      | ARM mbed Client for Cortex-M d      |  |
| + 🔧 STM32F401          | 20 Devices  |          |                                                                                | 🚸 Install      | ARM mbed Cryptographic and SS       |  |
| + STM32F405            | 5 Devices   | 1        |                                                                                | 🚸 Install      | mbed OS Scheduler for Cortex-M      |  |
| + 🔧 STM32F407          | 8 Devices   |          | Huawei::LiteOS                                                                 | 🚸 Install      | Huawei LiteOS kernel Software Pa    |  |
| + 2 STM32F410          | 10 Devices  |          | E Keil::ARM_Compiler                                                           | 🚸 Up to date   | Keil ARM Compiler extensions for    |  |
| + 🔧 STM32F411          | 10 Devices  |          | Keil::Jansson                                                                  | 🚸 Install      | Jansson is a C library for encoding |  |
| + 4 STM32F412          | 14 Devices  |          |                                                                                | 🚸 Up to date   | Middleware for Keil MDK-Professi    |  |
| + 4 STM32F413          | 14 Devices  |          |                                                                                | 🚸 Install      | IwIP is a light-weight implementa   |  |
| + 🔧 STM32F415          | 4 Devices   |          | Micrium::RTOS                                                                  | 🚸 Install      | Micrium software components         |  |
| + 🔧 STM32F417          | 8 Devices   |          | RealTimeLogic::SharkSSL-Lite                                                   | 🚸 Install      | SharkSSL-Lite is a super small and  |  |
| + 🤧 STM32F423          | 7 Devices   |          |                                                                                | 🚸 Install      | Simple Message Queues (SMQ) is      |  |
| T 🔧 STM32F427          | 10 Devices  |          |                                                                                | 🚸 Install      | C Target Library for the redBlocks  |  |
| T 13 STM32F429         | 21 Devices  |          |                                                                                | 🚸 Install      | rt-thread software components       |  |
| + 🔧 STM32F437          | 9 Devices   |          | YOGITECH::fRSTL_ARMCMx                                                         | 🚸 Deprecated   | III DEPRECATED Product III YOGITI   |  |
| + 2 STM32F439          | 14 Devices  |          | • YOGITECH::fRSTL_STM32Fx                                                      | . 🚸 Deprecated | III DEPRECATED Product III YOGITI   |  |
| + 🔧 STM32F446          | 11 Devices  |          |                                                                                |                |                                     |  |
| T 43 STM32E469         | 21 Devices  |          |                                                                                |                |                                     |  |
| + 4 STM32F479          | 14 Devices  | <b>•</b> | •                                                                              |                | •                                   |  |
|                        |             |          | <u>[6</u>                                                                      |                |                                     |  |
| put                    |             |          |                                                                                |                | + /                                 |  |

9. Dismiss the "Pack Installer" window. A confirmation dialog box will pop up. Click "Yes" to close it.

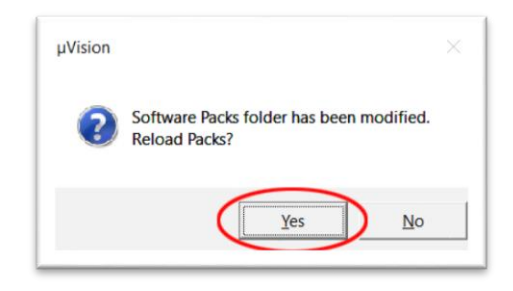

10. You may drill down the device family tree to find "STM32F446RETx". If a large number of devices software packs were installed in your computer, it may take a while to find the device in the family trees. In that case, type in a unique substring of the device name in the "Search" field and the matching devices will appear in the window below. Click select the device type then click "OK" button.

| elect Devi                     | ice for Target Target T                                                                                                    |   |
|--------------------------------|----------------------------------------------------------------------------------------------------|---|
| Device                         |                                                                                                    |   |
|                                | Software Packs                                                                                                    |   |
| Vendor:<br>Device:<br>Toolset: | STMicroelectronics<br>STM32F446RETx<br>ARM                                                                                                    |   |
| Search:                        | Description:                                                                                                    |   |
|                                | STM32F437 STM32F439 STM32F439 STM32F446 STM32F446 STM32F446 STM32F446MCYx STM32F446MCYx STM32F446MEYx STM32F446MEYx STM32F446MEYx STM32F446MEYx STM32F446RCTx STM32F446RCTx STM32F446VCTx STM32F446VCTx STM32F44 | • |
|                                | OK Cancel Hel                                                                                                    | p |

11. Next, the Project Wizard will help you manage the run-time environment. Expand the Software Component selections, check "CMSIS>CORE" and "Device>Startup" then click "OK" button.

|                               | STM32F429I-Discovery | <ul> <li>1.0.0</li> <li>5.0.2</li> <li>1.5.2</li> <li>1.0.0</li> </ul> | STMicroelectronics STM32F429I-Discovery Kit<br>Cortex Microcontroller Software Interface Components<br>CMSIS-CORE for Cortex-M, SC000, SC300, ARMv8-M<br>CMSIS-DSP Library for Cortex-M, SC000, and SC300 |
|-------------------------------|----------------------|------------------------------------------------------------------------|----------------------------------------------------------------------------------------------------|
|                               |                      | 5.0.2<br>1.5.2                                                         | Cortex Microcontroller Software Interface Components<br>CMSIS-CORE for Cortex-M, SC000, SC300, ARMv8-M<br>CMSIS-DSP Library for Cortex-M, SC000, and SC300                                                |
|                               |                      | 5.0.2<br>1.5.2                                                         | CMSIS-CORE for Cortex-M, SC000, SC300, ARMv8-M<br>CMSIS-DSP Library for Cortex-M, SC000, and SC300                                                                                                    |
|                               |                      | 1.5.2                                                                  | CMSIS-DSP Library for Cortex-M, SC000, and SC300                                                                                                    |
|                               |                      | 100                                                                    |                                                                                                    |
| RTOS2 (API)     CMSIS Driver  |                      |                                                                        | CMSIS-RTOS API for Cortex-M, SC000, and SC300                                                                                                    |
| CMSIS Driver                  |                      | 2.1.2                                                                  | CMSIS-RTOS API for Cortex-M, SC000, and SC300                                                                                                    |
|                               |                      |                                                                        | Unified Device Drivers compliant to CMSIS-Driver Specifications                                                                                                    |
| 🚸 Compiler                    | ARM Compiler         | 1.2.1                                                                  | Compiler Extensions for ARM Compiler 5 and ARM Compiler 6                                                                                                    |
| CycloneCommon                 | CycloneCommon        | 1.7.8                                                                  | Common Files                                                                                                    |
| CycloneCrypto                 | CycloneCrypto        | 1.7.8                                                                  | Cryptographic Library                                                                                                    |
| 🚸 CycloneSSL                  | CycloneSSL           | 1.7.8                                                                  | SSL/TLS Library                                                                                                    |
| CycloneTCP                    | CycloneTCP           | 1.7.8                                                                  | Dual IPv4/IPv6 Stack                                                                                                    |
| Device                        |                      |                                                                        | Startup, System Setup                                                                                                    |
|                               |                      | 2.6.0                                                                  | System Startup for STMicroelectronics STM32F4 Series                                                                                                    |
| 🐵 🗇 STM32Cube Framework (API) |                      | 1.0.0                                                                  | STM32Cube Framework                                                                                                    |
| E 💠 STM32Cube HAL             |                      |                                                                        | STM32F4xx Hardware Abstraction Layer (HAL) Drivers                                                                                                    |
| lidation Output               | Description          |                                                                        |                                                                                                    |

12. You should see a project with a target created in the Project pane. If you click the + signs to open the target, you would see the CMSIS and startup codes for the specific device were created in the project.

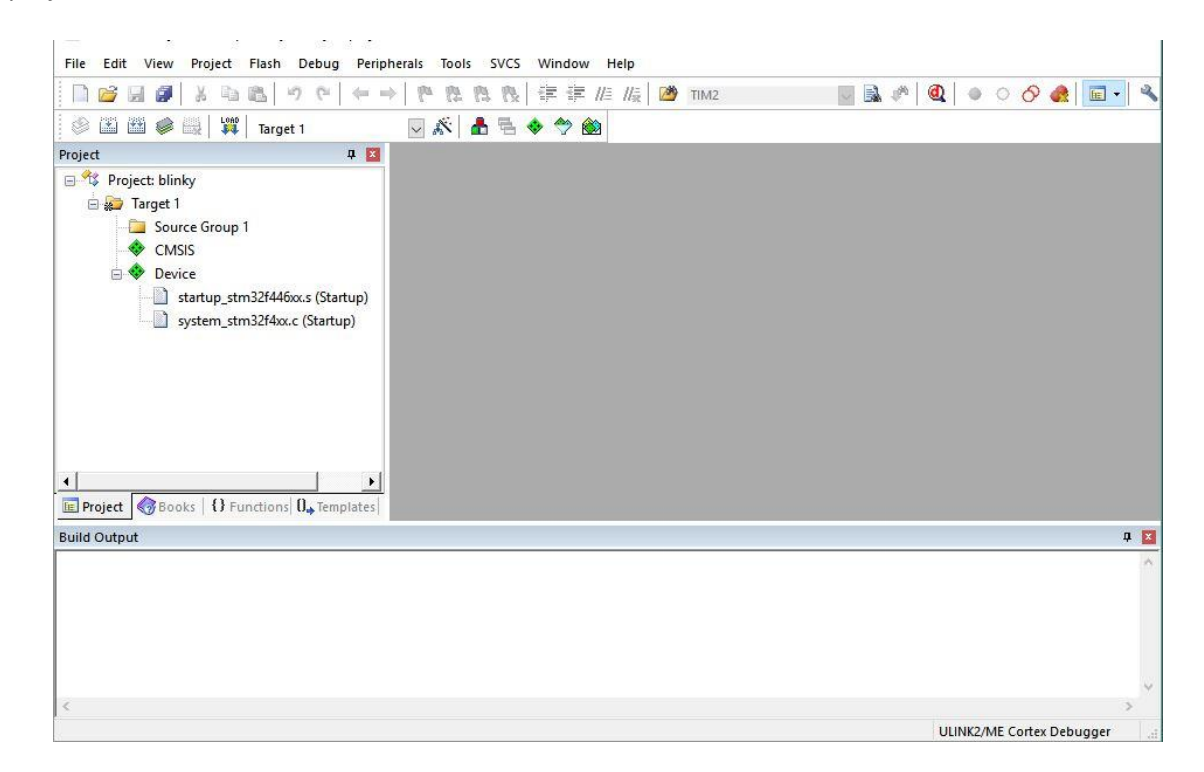

13. Click "New" button for a new text file in the editing window.

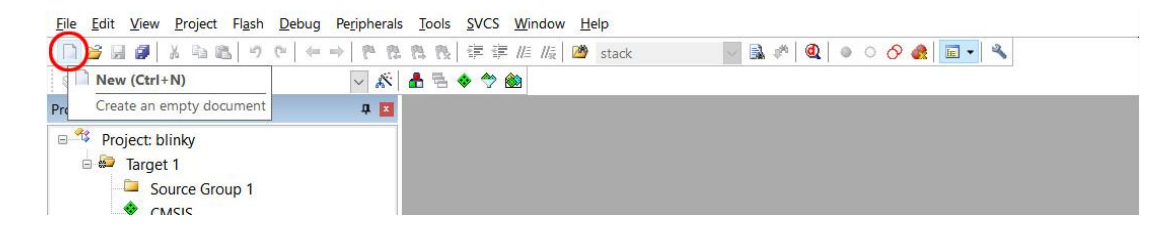

14. Copy the code below into the new text file window. This is a simple program to blink the LD2 (green LED) on the Nucleo-F446RE board.

```
/* use delay loop, 1 sec on 1 sec off
 * default 16 MHz clock
 * LD2 connects to PA5
 */
#include "stm32f4xx.h"
void delayMs(int n);
int main(void) {
   RCC \rightarrow AHB1ENR |= 1;
                            /* enable GPIOA clock */
    GPIOA->MODER &= ~0x00000C00;
                                   /* clear pin mode */
    GPIOA->MODER |= 0x00000400;
                                    /* set pin to output mode */
   while(1) {
                                   /* turn on LED */
        GPIOA -> BSRR = 0 \times 00000020;
        delayMs(500);
        GPIOA->BSRR = 0x00200000;
                                   /* turn off LED */
        delayMs(500);
    }
}
/* 16 MHz SYSCLK */
void delayMs(int n) {
    int i;
   for (; n > 0; n--)
        for (i = 0; i < 3195; i++);
}
```

15. Click "Save" button to save the file with the code. By default the file will be saved in the project folder.

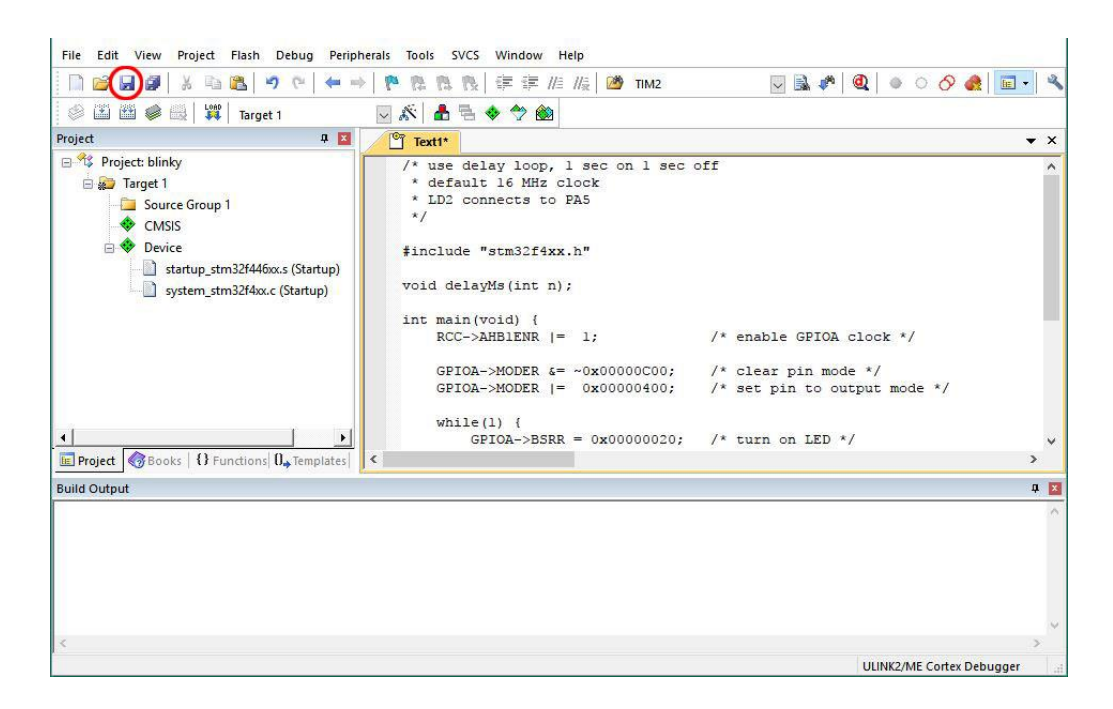

16. Give the file name "blinky.c" and click "Save" button. The editor is context sensitive. Once you make it a C source file, the file content will change the color.

|                    |                  |                    |                  | See. 1 |   |
|--------------------|------------------|--------------------|------------------|--------|---|
| rganize 🔻 New fold | der              |                    |                  |        | ( |
| ^                  | Name             | Date modified      | Туре             | Size   |   |
| 🕿 OneDrive         | DebugConfig      | 11/19/2017 9:58 AM | File folder      |        |   |
|                    | Listings         | 11/19/2017 10:02   | File folder      |        |   |
| This PC            | Objects          | 11/19/2017 10:02   | File folder      |        |   |
| Desktop            | RTE              | 11/19/2017 10:02   | File folder      |        |   |
| Documents          | blinky.uvoptx    | 11/19/2017 9:58 AM | UVOPTX File      | 5 KB   |   |
| 🕹 Downloads        | 🔣 blinky.uvprojx | 11/19/2017 9:58 AM | µVision5 Project | 16 KB  |   |
| b Music            |                  |                    |                  |        |   |
| E Pictures         |                  |                    |                  |        |   |
| Videos             |                  |                    |                  |        |   |
| 🏪 TI10664900J (C:) |                  |                    |                  |        |   |
| A Network          |                  |                    |                  |        |   |
| - NEWOIK           |                  |                    |                  |        |   |
| *                  |                  |                    |                  |        |   |
| File name blin     | ky.c             |                    |                  |        | _ |
|                    |                  |                    |                  |        |   |

17. Once the source file is saved, it needs to be associated with the project. Right click on "Source Group 1" and select "Add Existing Files to Group 'Source Group 1'...".

| 🗋 💕 🖬 🖉 🕺 🗉                                  | ● 「「 」 」 ● ● ● ● ● ● ● ● ● ● ● ● ● ● ● ●                                                                                           | //= //= TIM2                                   | 🖂 🗟 🥐 🔍 🔍 🗠 🔿 👧                                      | •   |
|----------------------------------------------|----------------------------------------------------------------------------------------------------|------------------------------------------------|------------------------------------------------------|-----|
| 🖉 🖾 🕮 🥔 📑 🖇                                  | 🦉 🛛 Target 1 🛛 🔤 🔊 🖨 🛸 🧇 🙆                                                                                                    | 0                                              |                                                      |     |
| Project                                      | 🗜 🔣 🚺 blinky.c                                                                                                    |                                                |                                                      | ▼ × |
| Project: blinky     Target 1     Source Grov | n1 1/* use delay<br>2 * default 16<br>3 * LD2 connec                                                                               | loop, 1 sec on 1 sec<br>MHz clock<br>ts to PA5 | off                                                  | ^   |
| CMSIS                                        | Options for Group 'Source Group 1' Alt+F7                                                                                          | ff4xx.h"                                       |                                                      |     |
| startup.                                     | Add New Tem to Group Source Group 1<br>Add Existing Files to Group 'Source Group 1'<br>Remove Group 'Source Group 1' and its Files | it n);                                         |                                                      |     |
|                                              | Rebuild all target files Build Target F7                                                                                           | IR  = 1;                                       | /* enable GPIOA clock */                             |     |
|                                              | Aanage Project Items                                                                                                    | R = 0x00000000;                                | /* clear pin mode */<br>/* set pin to output mode */ |     |
| .1                                           | Show Include File Dependencies                                                                                                    |                                                |                                                      |     |
| Project Books {}                             | Functions 0. Templates                                                                                                    | ->BSRR = 0x00000020;                           | /* turn on LED */                                    | >   |
| Build Output                                 | and the second second second second second second second second second second second second second second second                   |                                                |                                                      |     |

18. Locate the file blinky.c, click select it then click the "Add" button. Click "Close" button to proceed.

| 🔣 Add Files t      | o Group 'Source Group 1' |                  | $\times$  |
|--------------------|--------------------------|------------------|-----------|
| Look <u>i</u> n:   | blinky                   | ▼ = * *          |           |
| Name               | ^                        | Date modified    | Type      |
| Distings Objects   |                          | 4/8/2017 4:33 PM | File fold |
| RTE                |                          | 4/8/2017 4:15 PM | File folc |
| blinky.c           |                          | 4/8/2017 4:33 PM | C File    |
|                    |                          |                  |           |
| <                  |                          |                  | >         |
| File <u>n</u> ame: | blinky.c                 |                  | Add       |
| Files of type:     | C Source file (*.c)      | - C              | lose      |
|                    |                          |                  |           |

19. Once the file is added to the project, it will appear under "Source Group 1".

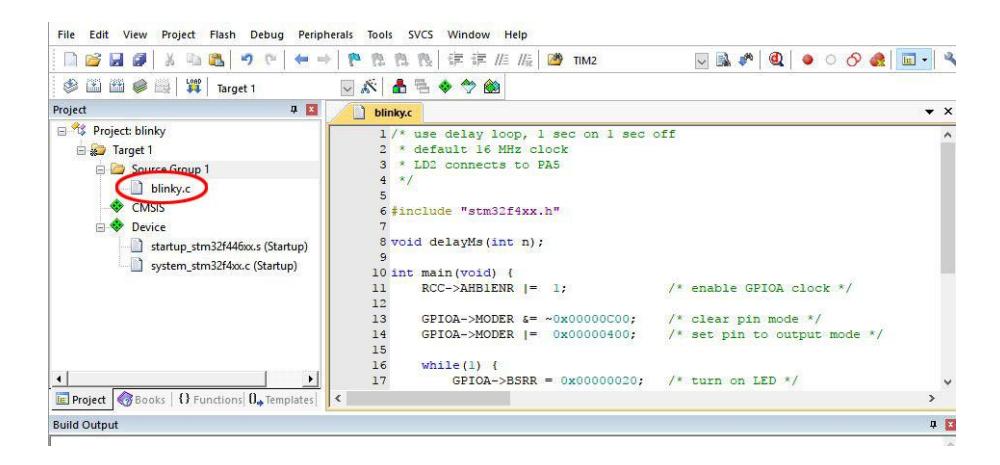

20. Click "Build" button to build the project.

| 🗎 📴 🖬 🖉 🕺 🖬 🛍 🔊 (° ) 🖛 🔿                                                                                                    | -   隆 微 微 譯 課 /////// 🖄 TIM2 🛛 🗔 🖓 🔍   🧕 O 🔗 🚓                                                                                                    |            |
|----------------------------------------------------------------------------------------------------|----------------------------------------------------------------------------------------------------|------------|
| 🏽 🍘 📾 🔜 🛛 🗱 🛛 Target 1                                                                                                    | 🔽 🔊 📥 🗟 🗇 🍘                                                                                                    |            |
| Project 🛛 🕂 🔟                                                                                                    | blinky.c                                                                                                    | ▼ ×        |
| <ul> <li>Project: blinky</li> <li>Target 1</li> <li>Source Group 1</li> <li>Dlinky.c</li> <li>CMSIS</li> <li>Device</li> <li>startup.stm32f446xx.s (Startup)</li> <li>system_stm32f4xc.c (Startup)</li> </ul> | <pre>1 /* use delay loop, 1 sec on 1 sec off 2 * default 16 MHz clock 3 * LD2 connects to PA5 4 */ 5 6 finclude "stm32f4xx.h" 7 8 void delayMs(int n); 9 10 int main(void) { 11 RCC-&gt;AHBIENR  = 1; /* enable GPI0A clock */ 12 13 GPI0A-&gt;MODER &amp;= ~0x00000C00; /* clear pin mode */ 14 GPI0A-&gt;MODER = 0x00000400; /* set pin to output mode */ 15 16 whele(b) { </pre> | -          |
| <u>دا کا</u>                                                                                                    | 17 GPIOA->BSRR = 0x00000020; /* turn on LED */                                                                                                    | ~          |
| Project Books   {} Functions 0, Templates                                                                                                    | <                                                                                                    | >          |
| Build Output                                                                                                    |                                                                                                    | <b>4</b> 🗙 |

21. You should get a clean build with this project with 0 Error and 0 Warning.

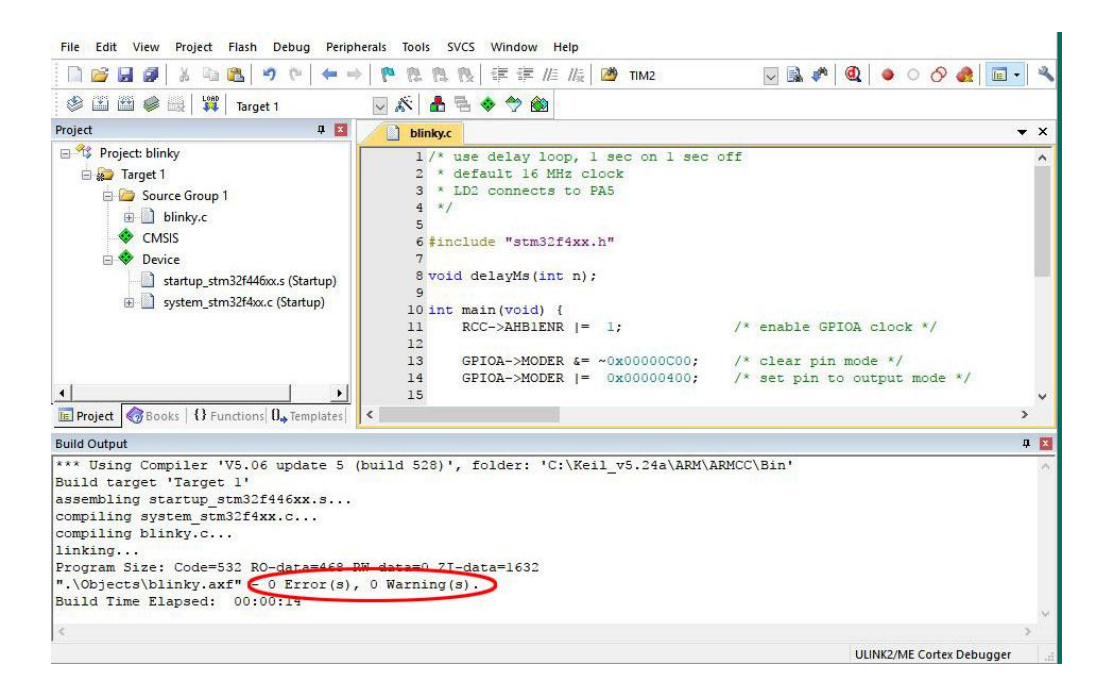

- 22. Once the project is built, we need to configure the debug interface so that the program may be downloaded to the target. Make sure the Nucleo-F446RE board is connected to the computer with the USB cable. It may take a moment for the device driver to load.
- 23. Click "Options for Target..." button.

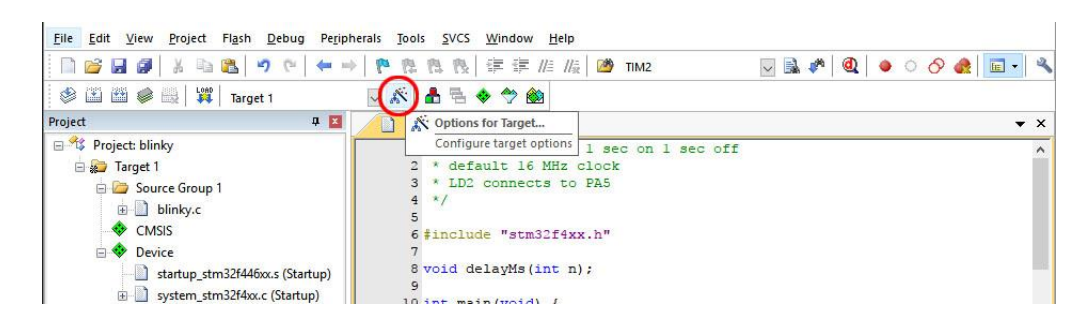

24. Select Debug tab. Click the radio button before "Use:". Click the pull-down menu on the right and select "ST-Link Debugger".

| evice   Target   C                                                                                                    | output Listing User C/C++      | Asm Linke | Debug Utilities                                                                                                    |                                              |          |
|----------------------------------------------------------------------------------------------------|--------------------------------|-----------|----------------------------------------------------------------------------------------------------|----------------------------------------------|----------|
| <ul> <li>Use Simulator</li> <li>Limit Speed to</li> </ul>                                                                  | with restrictions<br>Real-Time | Settings  |                                                                                                    | 2/ME Cortex Debugger<br>2/ME Cortex Debugger | Settings |
| ✓     Load Application at Startup     Iv     Run to main()       Initialization File:                                      |                                |           | Load A CMSIS                                                                                                    | main()                                       |          |
| Restore Debug Session Settings<br>P Breakpoints<br>Watch Windows & Performance Analyzer<br>Memory Display<br>System Viewer |                                |           | Restore Stellaris ICDI<br>VULink Debugger<br>Stellaris ICDI<br>Frag SiLabs UDA Debugger<br>Altera Blaster Cortex Debugger<br>V Watch Windows<br>V Memory Display V System Viewer |                                              |          |
| CPU DLL:                                                                                                    | Parameter:                     |           | Driver DLL:                                                                                                    | Parameter:                                   |          |
| SARMCM3.DLL                                                                                                    | -REMAP -MPU                    |           | SARMCM3.DLL                                                                                                    | -MPU                                         |          |
| Dialog DLL:                                                                                                    | DLL: Parameter:                |           | ,<br>Dialog DLL:                                                                                                    | Parameter:                                   |          |
| DCM.DLL                                                                                                    | -pCM4                          |           | TCM.DLL                                                                                                    | -pCM4                                        |          |
|                                                                                                    |                                | - C       | iowar Deparimtion Fil                                                                                                    | -                                            |          |

25. Click on **Settings** next to the newly selected ST-Link Debugger. *You must visit the Settings dialog box for the debugger to make the proper connection for each new project created.* 

| Options for Target 'Target 1'                                                               | ×                                                                     |
|---------------------------------------------------------------------------------------------|-----------------------------------------------------------------------|
| Device   Target   Output   Listing   User   C/C++   Asm                                     | Linker Debug Utilities                                                |
| C     Use Simulator     with restrictions     Settings       □     Limit Speed to Real-Time | Use: ST-Link Debugger     Settings                                    |
| ✓ Load Application at Startup ✓ Run to main()<br>Initialization File:                       | ✓ Load Application at Startup ✓ Run to main()<br>Initialization File: |
| Restore Debug Session Settings                                                              | Restore Debug Session Settings                                        |

26. In the next dialog box, make sure ST-LINK is showing in the Unit of Debug Adapter and there is a Serial Number showing. Pull down the Port: and select "SW" if "SW" is not already selected. If the board is properly connected to the computer, the SW Device information should be filled with an IDCODE. Click "OK" button to close it then click "OK" button to close the Options dialog box.

|                                                                                                    | SW Device |                    |                       |       |
|----------------------------------------------------------------------------------------------------|-----------|--------------------|-----------------------|-------|
| Unit: STELINK/V25]                                                                                                    | SWDIO     | IDCODE             | Device Name           | Mov   |
| Carial Mumbury                                                                                                    |           | UK2DAU1477         | Antin ColeSignt SW-DF | Dov   |
| 066DFF485457725187131440                                                                                              | € Aut     | omatic Detection   | ID CODE:              |       |
| Version: FW: V2J28M18 HW: V2-1                                                                                        | C Mar     | nual Configuration | Device Name:          |       |
|                                                                                                    | Add       | Delete U           | odate IR len:         | AP: 0 |
| arget Com                                                                                                    |           |                    |                       |       |
| Clock                                                                                                    | -         |                    |                       |       |
| Clock Clock 4 MHz Selected: 4 MHz                                                                                     | <u>.</u>  |                    |                       |       |
| arget Com<br>Port: SW<br>Clock<br>Arg. 4 MHz Selected: 4 MHz<br>Req. 4 MHz Selected: 4 MHz                            |           |                    |                       |       |
| arget Com<br>Port: SW<br>Clock<br>4 MHz Selected: 4 MHz<br>Nebug                                                      |           |                    |                       |       |
| arget Com<br>Port: SW<br>Clock<br>4 MHz Selected: 4 MHz<br>Abug<br>Connect & Reset Options<br>Connect & Reset Options |           | Cache Optio        | Download Options      |       |

27. The selected debug interface should appear at the lower right corner. Click on the "Start/Stop Debug Session" button to launch the debugger.

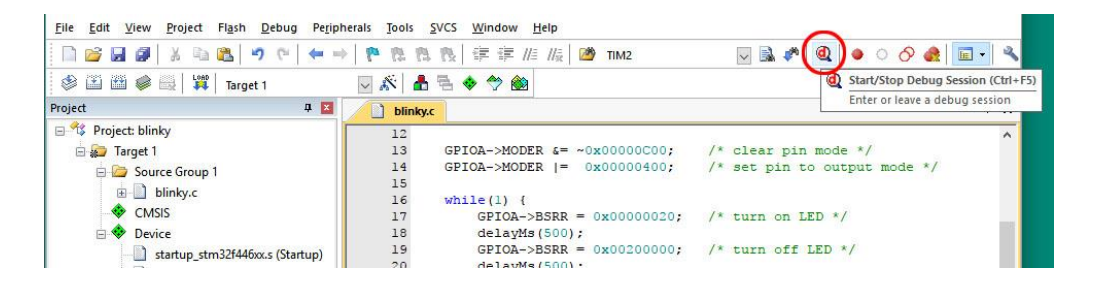

28. It should start to program the target device. The programmer progress bar appears at the bottom of the window. When done, the message should appear in the Build Output pane. If you are using the evaluation version of the Keil uVision, a warning message of the code size limitation will pop up after the target device is programmed. Click "OK" to close the size warning message dialog box.

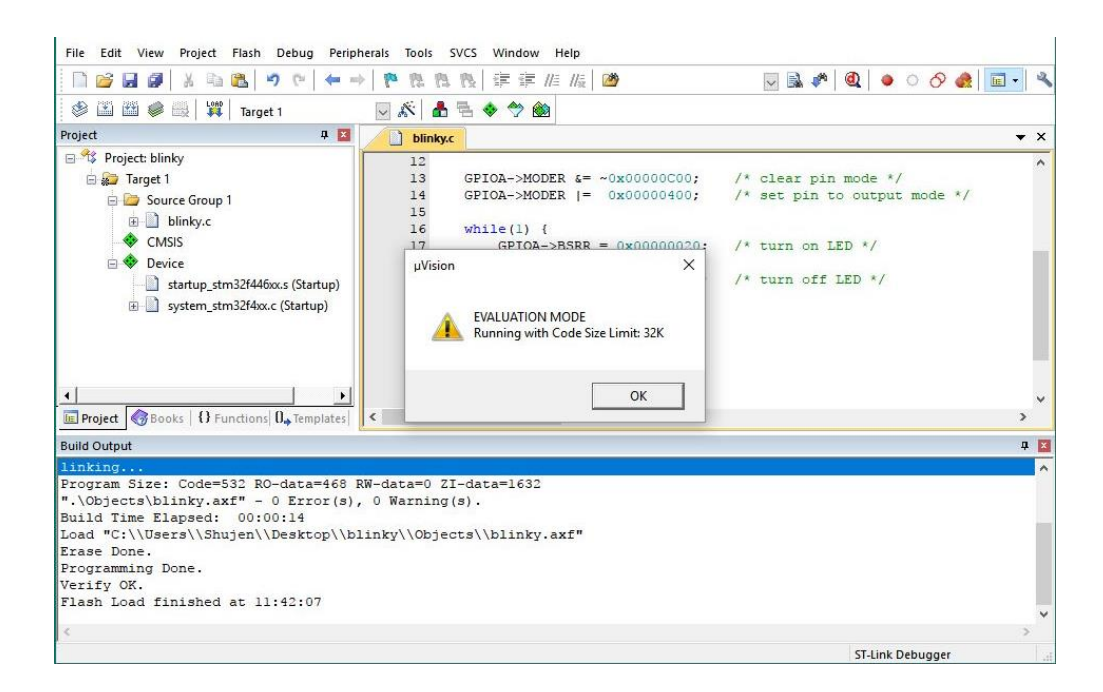

29. The uVision IDE should change to the debug perspective. Click "Run" button and the program will start running and the LD2 blinks.

| File Edit View Project Flash Debug Peripherals Tools SVCS Window Help              |                                       |
|------------------------------------------------------------------------------------|---------------------------------------|
| □ 🚉 🖬 🗿 👗 ங 💐 🦻 🐑 🗰 🥐 陸 陸 陸 陸 陸 陸 🖄 🐺 🕼 🕼 ТМ2                                      | 🖳 🗟 🅐 🍳 🗕 🔿 🔗 🏨 📃 🔹                   |
| * ( E ) B B B * ( * ) > I ( E E & Z * I * Z * Z * Z * Z * Z * Z * Z * Z *          |                                       |
| Registers P Disassembly                                                            | <b>4</b> 🔀                            |
| Perioder [] Kun (r5) 0x0800037E 4770 BX 1r                                         | ^                                     |
| II: RCC->AHBIENR  = 1; /* enabl                                                    | le GPIOA clock */                     |
| B) 0x20000060 12:                                                                  |                                       |
| R1 0x20000260                                                                      | 0x080003C4                            |
| R2 0x2000260                                                                       |                                       |
| R3 0x20000260                                                                      |                                       |
| R4 0x00000000 blinky.c j startup_stm32f446xx.s                                     | ₹ ×                                   |
| R3 0x2000000 9                                                                     | ^                                     |
| B7 Cr0000000 10 int main(void) {                                                   | Second Second Second                  |
| B8 0x0000000 11 RCC->AHBIENR  = 1; /* enable                                       | GPIOA clock */                        |
| R9 0x0000000 12 CD103 >MODER (= -0x0000000000 (* -1                                | nin made #/                           |
| R10 0x080003E8                                                                     | pin mode */                           |
| R11 0x0000000 115                                                                  | n co oucput mode /                    |
| R12 0x20000040 16 while (1) (                                                      |                                       |
| R13 (SP) 0x2000660 17 GPIOA->BSRR = 0x00000020; /* turn or                         | n LED */                              |
| 1 18 delauMs(500) ·                                                                | · · · · · · · · · · · · · · · · · · · |
| III Project Registers                                                              | >                                     |
| Command 📮 🖬 Call Stack + Locals                                                    | д 🔀                                   |
| Load "C:\\Users\\Shujen\\Desktop\\blinky\\Objects\\blink: A Name Location/V., Type |                                       |
| • main 0-00000000 int f0                                                           | 6                                     |
| *** Restricted Version with 32768 Byte Code Size Limit                             |                                       |
| *** Currently used: 1000 Bytes (3%)                                                |                                       |
|                                                                                    |                                       |
|                                                                                    |                                       |
|                                                                                    |                                       |
| ASSIGN BreakDisable BreakEnable BreakKill BreakList                                |                                       |
| Start code execution                                                               | ST-Link Debugger                      |

30. To stop the debug session and return to the build project perspective, click on the "Start/Stop Debug Session" button.

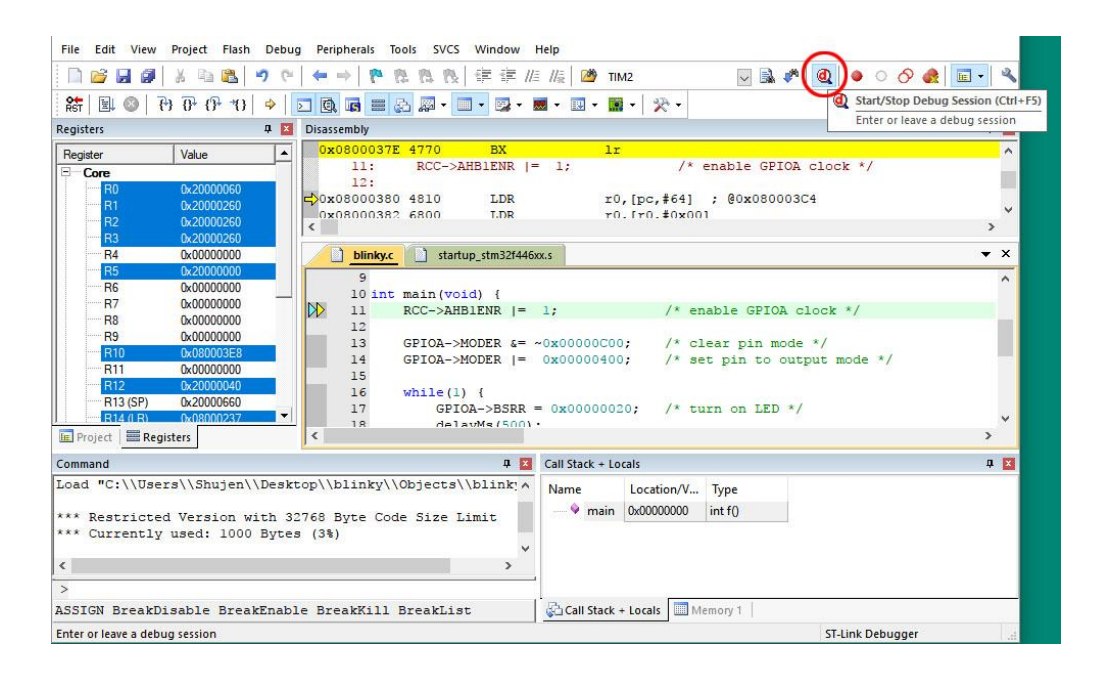

31. Congratulations! You have successfully finished the first programming project for Nucleo-F446RE board using Keil MDK v5 uVision IDE!